## Confirmar recebimento de Tese/Dissertação - ORIENTADOR

**Caminho:** SIGAA  $\rightarrow$  Módulos  $\rightarrow$  Portal Coord. *Stricto Sensu*  $\rightarrow$  Aluno  $\rightarrow$  Conclusão  $\rightarrow$  Confirmar recebimento de Tese/Dissertação, Figura 157.

| 🐉 Aluno \mid 🚠 Turmas 📋 属 Ma | trícula | as   🔍 Consultas 🗋 Relatórios   🖺 Biblioteca   💷 Página V   | VEE |
|------------------------------|---------|-------------------------------------------------------------|-----|
| Consulta Avançada            |         |                                                             |     |
| 📄 Gerenciar Orientações      |         |                                                             |     |
| Cadastro                     | •       |                                                             |     |
| Documentos                   | •       |                                                             |     |
| Notas                        | •       |                                                             |     |
| Vínculo                      | •       |                                                             |     |
| Conclusão                    | •       | Cadastrar Bancas                                            |     |
| Discente com NEE             | •       | Acompanhar Procedimentos após Defesa                        |     |
| Cadastro dos Bolsistas CNPq  |         | Confirmar Recebimento de Tese/Dissertação                   |     |
| Bolsas Docência Assistida    | •       | Validar Documentação Para Homologação de Diploma            |     |
| Produto Educacional          | )       | Homologação de Diploma                                      | •   |
| Fórum de Cursos              |         | Comprovante de Solicitação Homologação                      |     |
|                              |         | Visualizar Solicitações de Homologação de Diploma pendentes |     |

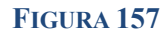

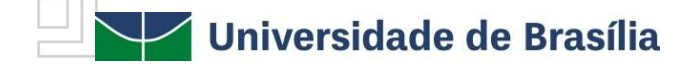

Ao acessar o *menu*, aparecerá a seguinte tela para realizar a localização do discente. O usuário deverá realizar a busca do discente, marcando um ou mais dos campos disponíveis e clicar em **Buscar**. Aparecerá abaixo o nome do discente, conforme refinamento da busca. Ao visualizar o discente que

deseja, clique no botão Selecionar 🥯 , Figura 158. Portal do Coordenador Stricto > Confirmar Recebimento de Tese/Dissertação BUSCAR DISCENTE Matrícula: CPE-Nome do Discente Programa: PROGRAMA DE PÓS-GRADUAÇÃO EM Buscar Cancelar 💷: Visualizar Detalhes 🛛 🎯: Selecionar Discente SELECIONE ABAIXO O DISCENTE (1) Matrícul Nome Social Statu - MESTRADO Não DEFENDIDO 1 Discente(s) Encontrado(s)

## FIGURA 158: CONFIRMAR RECEBIMENTO DE TESE/DISSERTAÇÃO

Após selecionar o discente, informe o **Status** da dissertação dentre as opções disponibilizadas e clique em **Confirmar Recebimento**, Figura 159.

|             |                  | Control                     | LE DE REVISÃO DE DISSERTAÇÃO        |                  |
|-------------|------------------|-----------------------------|-------------------------------------|------------------|
|             | Mati             | fcula:<br>Nome:             |                                     |                  |
|             |                  | Curso:                      | - MESTRADO                          |                  |
|             | Ata de D         | efesa: Visualizar PDF 🔑     |                                     |                  |
| DADOS       | 5 DA REVISÃO     |                             |                                     |                  |
|             | Última Vo        | ersão: Baixar a versão 📃    |                                     |                  |
|             | Sta              | itus: 🕴 RECEBIDA E VALIDADA | A 🗸                                 |                  |
|             |                  |                             |                                     |                  |
| Observação: |                  |                             |                                     |                  |
|             |                  |                             |                                     | / ?              |
|             |                  | Co                          | nfirmar Recebimento Cancelar        |                  |
|             |                  | * C                         | ampos de preenchimento obrigatório. |                  |
|             |                  | 📑: Ve                       | er Arquivo 🔍: Visualizar Detalhes   |                  |
|             |                  |                             | HISTÓRICO DE REVISÕES               |                  |
| visão       | Data Envio       | Resumo da Revisão           | Status                              | Data Revisão     |
|             | 24/05/2022 15:49 | tese                        | APROVADA                            | 24/05/2022 15:54 |

FIGURA 159: CONFIRMAR RECEBIMENTO

## Validar Documentação Para Homologação de Diploma

O discente encaminha a documentação pessoal para homologação no **Portal do Discente** e, nesta aba, o coordenador valida essa documentação.

**Caminho:** SIGAA  $\rightarrow$  Módulos  $\rightarrow$  Portal Coord. *Stricto Sensu*  $\rightarrow$  Aluno  $\rightarrow$  Conclusão  $\rightarrow$  Validar Documentação Para Homologação de Diploma, Figura 160.

84

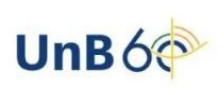